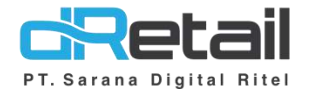

## Varian di Ritel (Android version 3.6.1)

- Guide Book

## **PT Sarana Digital Ritel**

**Prepared By** Elliniar

PT. Sarana Digital Ritel 21 Juni 2022

> Update Version 3.6.1 Varian di Ritel

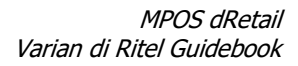

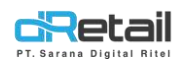

| Tanggal      | Version<br>Document        | Version<br>APK | Description     | Author   |
|--------------|----------------------------|----------------|-----------------|----------|
| 22 Juni 2022 | Update<br>Version<br>3.6.1 | 3.6.1          | Varian di Ritel | Elliniar |

## PT Sarana Digital Ritel

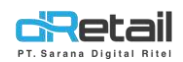

### Daftar Isi

| DESK | RIPSI                   | .4 |
|------|-------------------------|----|
| 1. \ | Varian di Ritel         | .5 |
| 1.   | Web Admin (Back Office) | .5 |
| 1.2  | P Detail Item.          | .7 |
| 13   | B Branch                | 15 |
| 2.5  | Segarkan Menu           | 16 |
| 2.   |                         | 17 |
| 3.   |                         | L/ |

## PT Sarana Digital Ritel

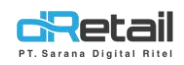

### DESKRIPSI

Buku ini menjelaskan tentang penambahan fitur Variant di Ritel pada Web Back Office.

# PT Sarana Digital Ritel

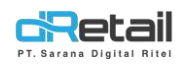

### 1. Varian di Ritel

Fitur ini di gunakan untuk menambahkan variasi yang bisa di terapkan pada tiap-tiap item yang terdapat varian. Pengaturan dan mapping varian di lakukan di web admin yang nanti nya akan di terapkan otomatis pada transaksi.

Note: Varian hanya bisa digunakan di inventory baru

#### 1. Web Admin (Back Office)

Untuk Pengaturan dan Mapping Varian, langkahnya sebagai berikut:

#### 1.1 Menu Varian

Login pada web backoffice kemudian ke halaman Company Setup → Item → Variant.
 Pada halaman Variant tampil tabel yang terdiri dari No, Variant Name, Variant Value dan Aksi. Untuk membuat varian baru, tekan tombol Add New Variant.

| Buru         | keun Store    | =   |        |                                                                                                    |    |                                          |      | - | USER BURU, Super Admin - |
|--------------|---------------|-----|--------|----------------------------------------------------------------------------------------------------|----|------------------------------------------|------|---|--------------------------|
| MEN          | 411           |     |        |                                                                                                    |    |                                          |      |   |                          |
| <i>a</i> 0   | Dashboard     |     | Varian | nt Lists                                                                                                    |    |                                          |      |   |                          |
|              | Company Setup |     |        |                                                                                                    |    |                                          |      |   |                          |
| -            | Membership    | -   |        |                                                                                                    |    |                                          |      |   |                          |
| 1            | tem           | •   |        |                                                                                                    |    |                                          |      |   | Add New Variant          |
| >            | Category      |     | No     | Variant Name                                                                                                    | 11 | Variant Value                            |      |   | Aksi                     |
| >            | Detail Item   |     |        | And a second second sec |    |                                          |      |   | •                        |
| >            | Variant       |     | - ×.   | (WARRING)                                                                                                    |    | HUAU, HI JAM, KUNING, KUNING, MAROON, ME | :RAH |   | 0                        |
| >            | Specification |     | 2      | SIZE                                                                                                    |    | L, M, XL                                 |      |   | 0                        |
| >            | Tax           |     |        |                                                                                                    |    |                                          |      |   | Previous 1 Next          |
| >            | Service       |     |        |                                                                                                    |    |                                          |      |   |                          |
| >            | Upload File   |     |        |                                                                                                    |    |                                          |      |   |                          |
| >            | Digital Menu  |     |        |                                                                                                    |    |                                          |      |   |                          |
|              | nventory      | -   |        |                                                                                                    |    |                                          |      |   |                          |
| \$ 0         | Cash Activity | -   |        |                                                                                                    |    |                                          |      |   |                          |
| 5+           | -listory      | *   |        |                                                                                                    |    |                                          |      |   |                          |
| E F          | Report        | *   |        |                                                                                                    |    |                                          |      |   |                          |
| ¢ /          | Analyze       | *   |        |                                                                                                    |    |                                          |      |   |                          |
| 0 5          | Settings      |     |        |                                                                                                    |    |                                          |      |   |                          |
| ×F           | omar          |     |        |                                                                                                    |    |                                          |      |   |                          |
| = 0          | QRIS          | NOW |        |                                                                                                    |    |                                          |      |   |                          |
| <b>m</b> - F | Plug-in       |     |        |                                                                                                    |    |                                          |      |   |                          |
| E E          | Billing       | New |        |                                                                                                    |    |                                          |      |   |                          |
|              |               |     |        |                                                                                                    |    |                                          |      |   |                          |
|              |               |     |        |                                                                                                    |    |                                          |      |   |                          |
|              |               |     |        |                                                                                                    |    |                                          |      |   |                          |
|              |               |     |        |                                                                                                    |    |                                          |      |   |                          |

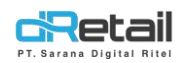

- Pada halaman Add New Variant isi form yang telah disediakan.

| Eprukeum Store                                                           | )E) |               |                                                                                                    | <br>   |       | <u>.</u> | COSENIBURU/Somer Admin |
|--------------------------------------------------------------------------|-----|---------------|----------------------------------------------------------------------------------------------------|--------|-------|----------|------------------------|
| MENU<br>Distilicant<br>Company Setup                                     |     | Variant Lists |                                                                                                    |        |       |          |                        |
| ta Membershu                                                             |     |               | Add Variant                                                                                                   |        |       |          |                        |
| <ul> <li>Category</li> <li>Denail thirty (<br/>&gt; Verlag)</li> </ul>   |     | A             | Variant Name<br>Warna                                                                                         |        |       |          |                        |
| e sectore.<br>E la                                                       |     | B             | Variant Value           Kuming         X         Hitam         X           Click '/ or 'Enter' for Next Value |        |       |          |                        |
| <ul> <li>Service</li> <li>Upload File</li> <li>Digital Manual</li> </ul> |     |               | Cancel                                                                                                    | Save ) | <br>С |          |                        |
| m. Inventory:                                                            |     |               |                                                                                                    |        |       |          |                        |
| 5 Cash Activity                                                          |     |               |                                                                                                    |        |       |          |                        |
| B Report                                                                 | ÷   |               |                                                                                                    |        |       |          |                        |

#### Petunjuk:

- A. Variant Name, digunakan untuk memberikan nama pada varian yang akan dibuat.
- B. Variant Value, digunakan untuk menuliskan isi varian
   Note: click ',' atau 'enter' untuk value selanjutnya
- **C.** Save, digunakan untuk menyimpan data varian yang telah dibuat.

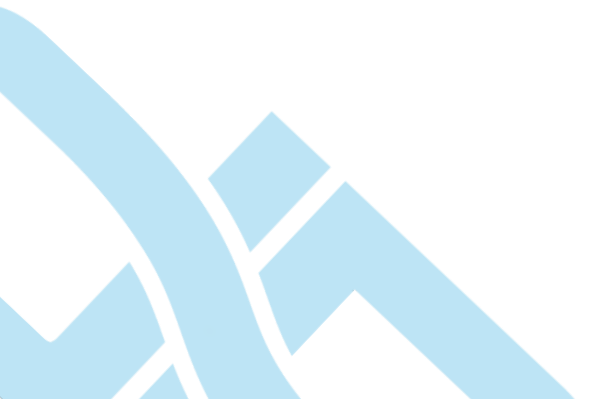

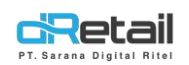

#### 1.2 Detail Item

Setelah membuat varian, selanjutnya add Item dengan menggunakan varian, langkahnya sebagai berikut:

 Company Setup → Detail Item → Add Item (+). Pada halaman Add Item akan tampil form yang harus di isi, Sebagai berikut :

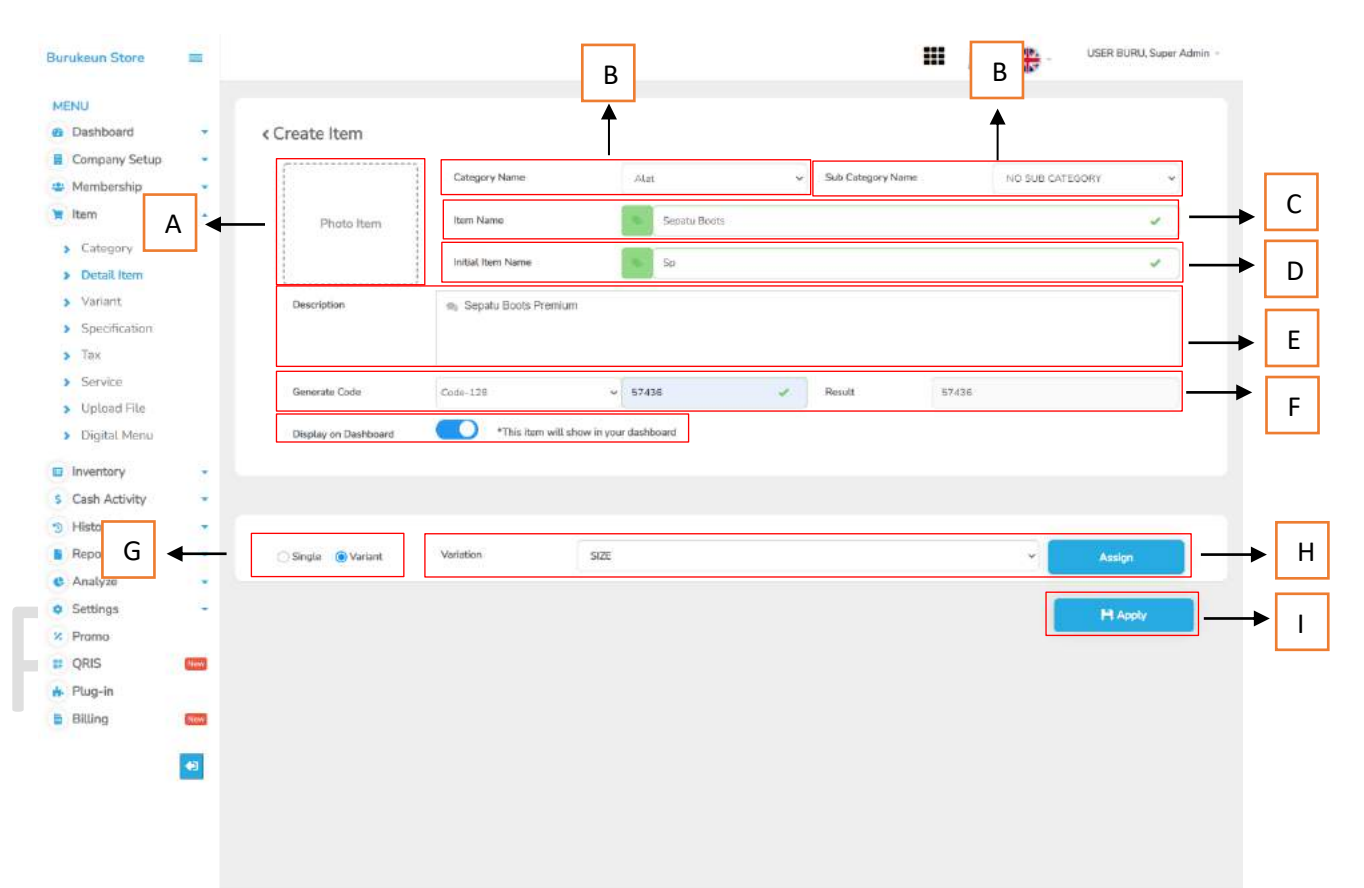

#### Petunjuk

- A. Photo Item, Digunakan untuk menambahkan photo pada item yang akan di tambahkan
- B. Nama Kategori, Digunakan untuk menambahkan kategori yang tersedia ke item
  - Nama Sub Category, Digunakan untuk menambahkan sub kategori yang tersedia ke item
- C. Nama Item, Digunakan untuk menambahkan nama untuk item yang akan di buat
- D. Inisial Nama Item, Digunakan untuk membahkan nama inisial untuk item yang akan dibuat
- E. Deskripsi, Digunakan untuk mengisi deskripsi (penjelasan) tentang item yang akan di buat
- F. Generate Kode, Digunakan untuk menambahkan kode pada item

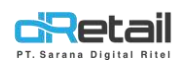

- **G.** Toggle di Dashboard, Berfungsi sebagai tombol On/Off untuk menampilkan item di dashboard
- **H. Apply,** Digunakan saat data sudah selesai diisi maka ketika klik Apply, sistem akan menyimpan data.
- I. Radio Button (Variant), Untuk mengatur item agar dapat menggunakan varian yang tersedia
- J. Assign, Pilih varian yang akan di terapkan, setelah itu ketika klik assign (ditetapkan) maka akan muncul sebagai berikut :

| <ul> <li>Report</li> <li>Analyze</li> </ul> | 2   | 🔆 Single 🛞 Variant. | Variation         | SIZE       |               | ~                     | Ausign   |     |        |
|---------------------------------------------|-----|---------------------|-------------------|------------|---------------|-----------------------|----------|-----|--------|
| <ul><li>Settings</li><li>Promo</li></ul>    | A 🗲 | KUNING ~            | XI.               | ¥          |               |                       | *        |     |        |
| II QRIS                                     |     |                     | SKU               | SKU        | Barcode       | Code                  |          |     |        |
| Billing                                     | в   | Photo Item          | Actual Price      | Ртісе      | Selling Price | Price                 |          | ┑┝Г | varian |
|                                             |     | —                   | Grab Price        | Grab Price | Gojek Price   | Gojek Price           |          |     |        |
|                                             | -   | L                   | DIP Price         | DIP Price  | Shopee Price  | Shopee Price          |          |     |        |
|                                             |     |                     | Low Stock         | Low Stack  |               | *Haran isi Semua Form |          |     |        |
|                                             |     | 6                   | Add Single Variat | lan        |               | Ļ                     |          |     |        |
|                                             |     |                     |                   |            |               | С                     | Hi Annie |     |        |
|                                             |     |                     | •                 |            |               |                       |          |     |        |

#### Petunjuk

- A. Kolom Value Variant, Dibuat dropdown dengan data value varian yang telah di assign
- B. Photo Item, Digunakan untuk menambahkan item setiap varian
- C. Kolom Data Varian

Note: Kolom tidak boleh kosong

- 1. SKU, Digunakan untuk menambahkan SKU tiap varian
- 2. Barcode, Di gunakan untuk menambahkan barcode tiap varian
- 3. Actual Price, Digunakan untuk menambahkan harga asli barang
- 4. Selling Price, Digunakan untuk menambahkan harga jual barang

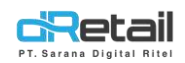

- 5. Grab Price, Digunakan untuk menambahkan harga yang akan di terapkan pada transaksi di aplikasi grab
- 6. Gojek Price, Digunakan untuk menambahkan harga yang akan diterapkan pada transaksi di aplikasi gojek
- 7. DIP Price, Digunakan untuk menambahkan harga yang akan diterapkan pada transaksi di aplikasi DIP
- 8. Shopee Price, Digunakan untuk menambahkan harga yang akan diterapkan pada transaksi di aplikasi Shopee
- 9. Low stok, Digunakan untuk menambahkan angka low stok pada item varian
- D. Add Single Variation, Digunakan untuk menambah varian

Maka ketika sebuah item mempunyai varian, ada beberapa menu di back office yang akan langsung menerima data varian tersebut, Seperti :

1. Item Di Movement

|                                                                                |    |                          |                                  |                                                    |                                |          |                             |               |            |             |             |    | •             |             |             |
|--------------------------------------------------------------------------------|----|--------------------------|----------------------------------|----------------------------------------------------|--------------------------------|----------|-----------------------------|---------------|------------|-------------|-------------|----|---------------|-------------|-------------|
| Burukeun Store                                                                 | =  |                          |                                  |                                                    |                                |          |                             |               |            |             | le le       | 1  | - · · · ·     | JSER BUR    | J, Super Ad |
| MENU                                                                           |    |                          |                                  |                                                    |                                |          |                             |               |            |             |             |    |               |             |             |
| a Dashboard                                                                    |    |                          |                                  |                                                    |                                |          |                             |               |            |             |             |    |               |             |             |
| Company Setup                                                                  | -  |                          |                                  |                                                    |                                |          | Mov                         | /ement        |            |             |             |    |               |             |             |
| A Membership                                                                   |    |                          |                                  |                                                    |                                |          |                             |               |            |             |             |    |               |             |             |
| 🗮 item                                                                         |    |                          |                                  |                                                    |                                |          |                             |               |            |             |             |    |               |             |             |
| Inventory                                                                      | -  |                          |                                  | BURUKEUN TI                                        | 9KO 1                          |          | 2022-0                      | 6-23          | -          | 202         | 2-06-23     |    |               |             |             |
| > Add Stock                                                                    |    |                          |                                  |                                                    |                                |          |                             |               |            |             |             | -  |               |             |             |
| > Supplier                                                                     |    |                          |                                  | All Category                                       |                                | Ŷ        | Search                      |               |            |             |             |    |               |             |             |
| > Purchase                                                                     |    |                          |                                  |                                                    |                                |          |                             |               |            |             |             |    |               |             |             |
| > Receive                                                                      |    |                          |                                  |                                                    |                                |          |                             |               | Stok Masuk |             | Stek Keluar |    |               |             |             |
| Stock Opname                                                                   |    | 10                       | 5811                             | 1 Nama Barar                                       |                                | Katanana |                             | Stok Awal     | Branch in  |             | Parriculary |    | Demonstration |             | nie Alebie  |
| > Movement                                                                     |    | 145                      | 250                              | contra colo                                        |                                | Kategory |                             | 3004 PHHA     | CHORES IN  |             | Pergunan    |    | renyestaran   |             | UK MADIE    |
| S Cash Activity                                                                |    | 940                      | 2-60                             | SEPATO BOD                                         | **                             | UNLA     | EGOMISED                    |               |            |             |             | 91 |               |             |             |
|                                                                                |    | 5                        | 12890066                         | SENDAL BAK                                         | LAK                            | UNCA     | REGORISED                   | 0             |            | 0           |             | 0  |               | 0           |             |
| History                                                                        |    |                          |                                  |                                                    |                                |          |                             |               |            |             |             |    |               |             |             |
| <ul> <li>History</li> <li>Report</li> </ul>                                    | ÷. | 513                      | 35002                            | SEIADAH 2                                          |                                |          | CAT-2                       | 10            |            | 0           |             | 0  |               | 0           |             |
| <ul> <li>S History</li> <li>Report</li> <li>Appl. and</li> </ul>               | -  | 513<br>519               | 35002<br>54001                   | SEJADAH 2<br>SEJADAH 1                             |                                |          | CAT 2<br>CAT 1              | 10<br>10      |            | 0           |             | 0  |               | 0           |             |
| <ul> <li>S History</li> <li>Report</li> <li>Anatyze</li> </ul>                 | -  | 513<br>519<br>517        | 35002<br>50001<br>592031         | SEIADAH 2<br>SEIADAH 1<br>SARUNG GUI               | .84G-MERAH-XL                  | UNICA    | CAT 2<br>CAT 1<br>TEODRISED | 10<br>10<br>0 |            | 0<br>0<br>0 |             | 0  |               | 0           |             |
| <ul> <li>History</li> <li>Report</li> <li>Anatyze</li> <li>Settings</li> </ul> | •  | 513<br>519<br>517<br>518 | 35002<br>50001<br>59031<br>59932 | SEIADAH 2<br>SEIADAH 1<br>SARUNG GUI<br>SARUNG GUI | .04G-MERAH-RL<br>.04G-KUMING-L | UNCA     | CAT 2<br>CAT 1<br>TEGORISED | 10<br>10<br>0 |            | 0           |             | 0  |               | 0<br>0<br>0 |             |

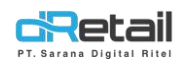

#### 2. Item Add Stock

| MENU<br>Dashboard    |       | Add Stock      | History Add Stock            |          |       |                  |                  |                   |           |  |                                                                                                    |
|----------------------|-------|----------------|------------------------------|----------|-------|------------------|------------------|-------------------|-----------|--|----------------------------------------------------------------------------------------------------|
| Company Setup        |       |                |                              |          | (g    | Add Stoc         | k Item I         | n SENDA           | LA        |  |                                                                                                    |
| 😃 Membership         |       |                |                              |          |       |                  | 10.1.1.1.1.1.0.1 |                   |           |  |                                                                                                    |
| 🗮 ltem               | -     |                |                              |          |       |                  |                  |                   |           |  | O Upleas odd Stock                                                                                                    |
| Inventory            | -     |                |                              |          |       |                  |                  |                   |           |  |                                                                                                    |
| > Add Stock          |       |                |                              | SENDAL A | Ŷ     | All Category     | U                | calana joger      |           |  |                                                                                                    |
| > Supplier           |       |                |                              |          |       | 1992000000000000 |                  | Barren an Orden a |           |  |                                                                                                    |
| Purchase     Receive |       |                |                              |          |       |                  |                  |                   |           |  |                                                                                                    |
| Stock Opname         |       | No.            | <ul> <li>Category</li> </ul> |          | Barco | de 0             | Sku              | Name Menu         |           |  | Add Stock                                                                                                    |
| > Movement           |       | 1              | UNCATEGORIS                  | ED       |       |                  |                  | KETS              |           |  | a                                                                                                    |
| 5 Cash Activity      |       | 2              | ALAT                         |          | 873.1 |                  | 87L1             | LOCKNLOCK         |           |  | 0                                                                                                    |
| 1 History            |       | 3.             | ALAT                         |          | BTL10 |                  | BTL10            | MINISO            |           |  | Q                                                                                                    |
| Analyze              |       | 4              | ALAT                         |          | BTL2  |                  | HTL2             | TUPPERWARE        |           |  | 0                                                                                                    |
| o Settings           |       | <u>e</u> .     | ALAT                         |          | BTL3  |                  | eti.3            | MCD               |           |  | 0                                                                                                    |
| × Promo              |       | 6.             | ALAT                         |          | BTL4  |                  | BTL4             | MY BOTTLE         |           |  | 0                                                                                                    |
| QRIS                 | New   | 2              | ALAT                         |          | BTL7  |                  | BTL7             | JCO 222           |           |  | 0                                                                                                    |
| Billing              | Diew? | я.             | ALAT                         |          | BTLB  |                  | BTLB             | TULIP WARE        |           |  | 0                                                                                                    |
|                      |       | 9.             | UNCATEGORIS                  | ED       | <021  |                  | c)021            | CELANA JOGER :    | 30-HITAM  |  | 10                                                                                                    |
|                      | •     | 10.            | UNCATEGORIS                  | ED       | q022  |                  | cj022            | CELANA IOGER-     | 11-KUNING |  | 20                                                                                                    |
|                      |       |                | 100 of 100 mmmmm             |          |       |                  |                  |                   |           |  |                                                                                                    |
|                      |       | Sector 1       | o to de alternais            |          |       |                  |                  |                   |           |  | Contraction of the local distance of the local distance of the loc |
|                      |       |                |                              |          |       |                  |                  |                   |           |  | PH Opdate                                                                                                    |
|                      |       | hum Der Dage   |                              | 1        |       |                  |                  |                   |           |  |                                                                                                    |
|                      |       | unit our outgo | 10                           |          |       |                  |                  |                   |           |  |                                                                                                    |

#### - Download Item Branch

| 1  | SKU      | Item Name            | Qty |
|----|----------|----------------------|-----|
| 2  | 1        | KETS                 |     |
| 3  | '112231  | CELANA JOGER         |     |
| 4  | 'BTL1    | LOCKNLOCK            |     |
| 5  | 'BTL10   | MINISO               |     |
| 6  | 'BTL2    | TUPPERWARE           |     |
| 7  | 'BTL3    | MCD                  |     |
| 8  | 'BTL4    | MY BOTTLE            |     |
| 9  | 'BTL7    | JCO 222              |     |
| 10 | 'BTL8    | TULIP WARE           |     |
| 11 | 'LCS0001 | Lavino Coffee Sachet |     |
| 12 | 'SD1     | SANDAL JEPIT         |     |
| 13 | 'SDL1    | SWALOW               |     |
| 14 | 'SDL2    | MINISO               |     |
| 15 | 'SDL3    | ANDO RTX             |     |
| 16 | 'VITA    | BCOM                 |     |
| 17 | 'VITB    | VITACIMIN            |     |

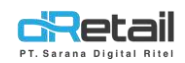

#### 3. Item Purchase

| Dashboard                        |                         | Add Purch | ase Hist  | tory Purchase          |                  |        |                 |             |               |            |             |
|----------------------------------|-------------------------|-----------|-----------|------------------------|------------------|--------|-----------------|-------------|---------------|------------|-------------|
| Company Setup                    |                         | 🏞 Upla    | oed Excel | View Alt Data          |                  |        |                 |             |               |            |             |
| Item                             |                         | 2022.06.2 | 12        |                        | Branch Iniciator | SENIDA |                 |             | Subrilier SDA | GANG       |             |
| Inventory                        |                         | 2022-00-2 | .0        |                        | Granut Instance  | аснин  |                 | _           | auppoint      | OPHING:    |             |
| > Add Stock                      |                         | All       |           | ~                      | Search           |        |                 | Q Ber       | ta            |            |             |
| > Supplier                       |                         |           |           |                        |                  |        |                 | 2000 - 10 C |               |            |             |
| > Purchase                       |                         | Turne     | Code      | Masaa                  | d humints        |        | Marros Cafuari  |             | Cuberral      |            | Barita      |
| > Receive                        |                         | ithe      | cooc      | Stratta                | - Salinari       |        | The go second t |             | Shistonia     |            | - Louisu    |
| <ul> <li>Stock Opname</li> </ul> |                         | Items     |           | KETS                   |                  | Ro     |                 | BD          |               |            |             |
| Movement                         |                         | Items     | 671.1     | LOCKNLÓCK              |                  | Rp     |                 | Rpi         |               |            |             |
| Cash Activity                    |                         |           |           |                        |                  |        |                 |             |               |            |             |
| History                          | -                       | Iteros    | 8TL10     | MINISO                 |                  | Rp     |                 | Bp          |               |            |             |
| Report                           |                         | Itoms     | ETL2      | TUPPERWARE             |                  | Re     |                 | Ro          |               |            |             |
| Analyze                          |                         |           |           |                        |                  |        |                 |             |               |            |             |
| Settings                         |                         | Items     | BTL3      | MCD                    |                  | Re     |                 | Rp          |               |            |             |
|                                  | errora                  | Itoms.    | BTL4      | MY BOTTLE              |                  | Rp     |                 | Rp          |               |            |             |
| Pluo-in                          | No. of Concession, Name |           |           |                        |                  |        |                 |             |               |            |             |
| Billing                          | -                       | Items     | BTL7      | JCO 222                |                  | Rø     |                 | Rp          |               |            |             |
|                                  |                         | Itoms     | 870.8     | TULIP WARE             |                  | Ro     |                 | Bp.         |               |            |             |
|                                  | •                       | Barns     | cj021     | CELANA /DGER-30-HITAM  | 6                | Rp     | 100000,00       | Вр          | 500000        |            |             |
|                                  |                         | Items     | cj822     | CELANA JOGER-31-KUNING | 8                | Rp     | 862500.00       | Rp          | 6900000 🖌     |            |             |
|                                  |                         | Itarns    | 0033      | CELANA JOGER-30-MERAH  | 10               | Rp     | 70000.00        | Rp          | 700000 🖌      |            |             |
|                                  | L                       | Items     | LC50001   | Lavino Coffee Sachet   |                  | Rp     |                 | Rp.         |               |            |             |
|                                  |                         | Items     | SD1       | SANDAL JEPIT           |                  | Rp     |                 | Bp          |               |            |             |
|                                  |                         | Items     | 5Di.1     | SWALOW                 |                  | Rp     |                 | Rp          |               |            |             |
|                                  |                         | Harris    | SDL2      | MINISD                 |                  | Rp     |                 | Яр          |               |            |             |
|                                  |                         | Items     | SDL3      | ANDO RTK               |                  | Pp     |                 | Hp          |               |            |             |
|                                  |                         | Items     | VITA      | BCOM                   |                  | Rp     |                 | Bo          |               |            |             |
|                                  |                         | Items     | VITB      | VITACIMIN              |                  | Re     |                 | np-         |               |            |             |
|                                  |                         |           |           |                        |                  |        |                 |             |               | Total : Ro | 810         |
|                                  |                         |           |           |                        |                  |        |                 |             |               |            | > Lanjutkan |

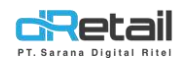

#### - Konfirmasi Add Purchase

| Recall Stridal Am |                                       |          |        |                        |          |              |                  | Ħ | - |  |
|-------------------|---------------------------------------|----------|--------|------------------------|----------|--------------|------------------|---|---|--|
| MENU              |                                       | -        |        |                        |          |              |                  |   |   |  |
| 42 Damboard       |                                       | 🛔 Add Pu | rchase |                        |          |              |                  | × |   |  |
| 🔹 Company Settip  |                                       | 2022-06  | -23    | Branch Inisiator :     | SENDAL A | Supplier:    | SDAGANG          | ~ |   |  |
| 🛥 Momborshia      |                                       |          |        |                        |          |              |                  |   |   |  |
| M Share           |                                       | Berita : |        |                        |          |              |                  |   |   |  |
| E Inventory       |                                       |          |        |                        |          |              |                  | _ |   |  |
|                   |                                       | Type     | Code   | Name Barang            | Jumlah   | Harge Satuan | Subtotal         | _ |   |  |
| 30 Hintory        |                                       | theres   | cj6/21 | CELANA JOGER-30-HITAM  | 5        | Rp. 120000   | Rp. 600,000.00   |   |   |  |
| Report.           |                                       | Items    | cj022  | CELANA JOGER-31-KUNING | 5        | Rp. 140000   | Rp. 700,000.00   |   |   |  |
| to Analyse        |                                       | Itemo    | ej023  | CELANA JOGER-30-MERAH  | 5        | Rp. 120000   | Rp. 600,000.00   |   |   |  |
| O Settings        |                                       |          |        |                        |          | Total        | Rp. 1.900.000.00 |   |   |  |
| COLUMN CONTRACT   | L L L L L L L L L L L L L L L L L L L |          |        |                        | _        |              |                  |   |   |  |
| A Pussie          |                                       |          |        |                        | 1        | Cancel       | B Save           | _ |   |  |
| B Billing         |                                       |          |        |                        |          |              |                  |   |   |  |
|                   | ×.                                    |          |        |                        |          |              |                  |   |   |  |
|                   |                                       |          |        |                        |          |              |                  |   |   |  |
|                   |                                       |          |        |                        |          |              |                  |   |   |  |

- Download Item Branch Purchase

| 1  | Tipe | SKU      | Item Name            | Qty | Subtotal |
|----|------|----------|----------------------|-----|----------|
| 2  | Item | 1        | KETS                 |     |          |
| 3  | Item | '112231  | CELANA JOGER         |     |          |
| 4  | Item | 'BTL1    | LOCKNLOCK            |     |          |
| 5  | Item | 'BTL10   | MINISO               |     |          |
| 6  | Item | 'BTL2    | TUPPERWARE           |     |          |
| 7  | Item | 'BTL3    | MCD                  |     |          |
| 8  | Item | 'BTL4    | MY BOTTLE            |     |          |
| 9  | Item | 'BTL7    | JCO 222              |     |          |
| 10 | Item | 'BTL8    | TULIP WARE           |     |          |
| 11 | Item | 'LCS0001 | Lavino Coffee Sachet |     |          |
| 12 | Item | 'SD1     | SANDAL JEPIT         |     |          |
| 13 | Item | 'SDL1    | SWALOW               |     |          |
| 14 | Item | 'SDL2    | MINISO               |     |          |
| 15 | Item | 'SDL3    | ANDO RTX             |     |          |
| 16 | Item | 'VITA    | BCOM                 |     |          |
| 17 | Item | 'VITB    | VITACIMIN            |     |          |

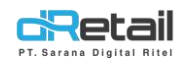

#### 4. Item Receive

|                                                                                                    | ashboard                                                                                                    |                                                                                                    | < Confirma                                                                                                    | ation Purchase Receiv                                                                                                    | ve                                                      |                                                                                                    |                                                                                                    |                                                                    |                                                                                                    |                                                                                                    |    |
|----------------------------------------------------------------------------------------------------|----------------------------------------------------------------------------------------------------|----------------------------------------------------------------------------------------------------|----------------------------------------------------------------------------------------------------|----------------------------------------------------------------------------------------------------|---------------------------------------------------------|----------------------------------------------------------------------------------------------------|----------------------------------------------------------------------------------------------------|--------------------------------------------------------------------|----------------------------------------------------------------------------------------------------|----------------------------------------------------------------------------------------------------|----|
|                                                                                                    | mpany Setup                                                                                                    |                                                                                                    |                                                                                                    |                                                                                                    |                                                         |                                                                                                    |                                                                                                    |                                                                    | Allahout                                                                                                    | Print                                                                                                    |    |
|                                                                                                    | empersnip                                                                                                    |                                                                                                    |                                                                                                    |                                                                                                    |                                                         |                                                                                                    |                                                                                                    |                                                                    | P Up wed                                                                                                    |                                                                                                    |    |
|                                                                                                    | wentory                                                                                                    |                                                                                                    | Dute DO                                                                                                    | 2012 26 22                                                                                                    | No.201 202                                              | 2057100010                                                                                          | Decision Distant                                                                                     | 1000 46 19                                                         | Dates                                                                                                    |                                                                                                    |    |
|                                                                                                    | Add Stock                                                                                                    |                                                                                                    | Director                                                                                                    | 2012-50-23                                                                                                    | 140 10 1                                                | 2002300019                                                                                          | PRORVED AND :                                                                                        | 2022-00-23                                                         | HOVE 1                                                                                                    | 2                                                                                                    |    |
|                                                                                                    | Supplier                                                                                                    |                                                                                                    |                                                                                                    |                                                                                                    | Pression                                                |                                                                                                    |                                                                                                    |                                                                    |                                                                                                    |                                                                                                    |    |
| Note       Image       Image <th< td=""><td>Purchase</td><td></td><td></td><td></td><td>Seanch</td><td></td><td></td><td></td><td></td><td></td><td></td></th<>                                                                                                    | Purchase                                                                                                    |                                                                                                    |                                                                                                    |                                                                                                    | Seanch                                                  |                                                                                                    |                                                                                                    |                                                                    |                                                                                                    |                                                                                                    |    |
| tan depuise<br>Anderson<br>a defaiting in the<br>series in the<br>series                                                                                                    | Receive                                                                                                    |                                                                                                    | No Code                                                                                                    | Itsem Name                                                                                                    | *                                                       | Price                                                                                               | Qty Purchase                                                                                         | Qty Receive                                                        | Qty Not Receive                                                                                                    | Receive (Rp)                                                                                                    |    |
|                                                                                                    | Stock Opname                                                                                                    |                                                                                                    | 1. qi021                                                                                                    | CELANA /DGER-30-HITAM                                                                                                    |                                                         | 120.000                                                                                             | 5 P                                                                                                  | CS 5                                                               |                                                                                                    | 5 PCS 0.0                                                                                                    | 00 |
|                                                                                                    | Movement                                                                                                    |                                                                                                    | 2. 6022                                                                                                    | CELANA JOGER-31-KUNING                                                                                                    |                                                         | 140.000                                                                                             | 5.0                                                                                                  | 5 5                                                                |                                                                                                    | 5.PCS 0.0                                                                                                    | 00 |
| a ooo oo oo oo oo oo oo oo oo oo oo oo o                                                                                                    | ash Activity                                                                                                    |                                                                                                    |                                                                                                    |                                                                                                    |                                                         |                                                                                                    |                                                                                                    |                                                                    |                                                                                                    |                                                                                                    |    |
| statistics       1000       1000       1000       1000       1000       1000       1000       1000       1000       1000       1000       1000       1000       1000       1000       1000       1000       1000       1000       1000       1000       1000       1000       1000       1000       1000       1000       1000       1000       1000       1000       1000       1000       1000       1000       1000       1000       1000       1000       1000       1000       1000       1000       1000       1000       1000       1000       1000       10000       1000       1000       1000       1000       1000       1000       1000       1000       1000       1000       1000       1000       1000       1000       1000       1000       1000       1000       1000       1000       1000       1000       1000       1000       1000       1000       1000       1000       1000       1000       1000       1000       1000       1000       1000       1000       1000       1000       1000       1000       1000       1000       1000       1000       1000       1000       1000       10000       10000       10000       1000                                                                                                    | story                                                                                                    | •                                                                                                    | 3. cj025                                                                                                    | CELANA /DGER-30-MERAH                                                                                                    |                                                         | 120.000                                                                                             | 5 P                                                                                                  | CS 5                                                               |                                                                                                    | 5 PCS 0.0                                                                                                    | 00 |
| white       •         white       •         white <t< td=""><td>eport</td><td></td><td></td><td></td><td></td><td></td><td></td><td></td><td>1</td><td>FOTAL D.C</td><td>00</td></t<>                                                                                                    | eport                                                                                                    |                                                                                                    |                                                                                                    |                                                                                                    |                                                         |                                                                                                    |                                                                                                    |                                                                    | 1                                                                                                    | FOTAL D.C                                                                                                    | 00 |
| ting c<br>so c<br>so c | nalyze                                                                                                    | *                                                                                                    |                                                                                                    |                                                                                                    |                                                         |                                                                                                    |                                                                                                    |                                                                    |                                                                                                    | Receive All                                                                                                    |    |
| sind<br>sind<br>sind<br>sind<br>sind<br>sind<br>sind<br>sind                                                                                                    | .ttings                                                                                                    |                                                                                                    |                                                                                                    |                                                                                                    |                                                         |                                                                                                    |                                                                                                    |                                                                    |                                                                                                    |                                                                                                    |    |
|                                                                                                    | omo                                                                                                    |                                                                                                    |                                                                                                    |                                                                                                    |                                                         |                                                                                                    |                                                                                                    |                                                                    |                                                                                                    | M Receive                                                                                                    |    |
| <complex-block></complex-block>                                                                                                    | us is                                                                                                    |                                                                                                    |                                                                                                    |                                                                                                    |                                                         |                                                                                                    |                                                                                                    |                                                                    |                                                                                                    |                                                                                                    |    |
|                                                                                                    | Marini<br>Marini                                                                                                    | -                                                                                                    |                                                                                                    |                                                                                                    |                                                         |                                                                                                    |                                                                                                    |                                                                    |                                                                                                    |                                                                                                    |    |
|                                                                                                    |                                                                                                    | -                                                                                                    |                                                                                                    |                                                                                                    |                                                         |                                                                                                    |                                                                                                    |                                                                    |                                                                                                    |                                                                                                    |    |
| NU         Deshbard       •         Company Setup       •         Nembership       •         Add Shard       •         Supplar       •         Purchase       •         Supplar       •         Novementi       •         Supplar       •         Novementi       •         Supplar       •         Supplar                                                                                                    | - Ko                                                                                                    | onfiri                                                                                                | masi Puro                                                                                                    | chase Receiv                                                                                                    |                                                         | L                                                                                                   | 기と                                                                                                   | 211                                                                | dI                                                                                                    | Γ                                                                                                    |    |
| eshbard - Confirmation Purchase Receive rest 0022 06-33 No 10: 202206230009 No envelues 2022 06-33 No 10: 202206230009 No envelues 2022062300000 No envelues 20200000 No envelues 20200000 No envelues 20200000 No envelues 20200000 No envelues 20200000 No envelues 20200000 No envelues 20200000 No envelues 20200000 No envelues 20200000 No envelues 20200000 No envelues 20200000 No envelues 202000000 No envelues 20200000 No envelues 202000000 No envelues 202000000 No envelues 2000 No envelues 202000000 No envelues 2000000 No envelues 2000000 No envelues 2000000 No envelues 2000000 No envelues 2000000 No envelues 2000000 No envelues 2000000 No envelues 2000000 No envelues 2000000 No envelues 2000000 No envelues 2000000 No envelues 2000000 No envelues 20                                                                                                    | - Ko                                                                                                    | onfiri                                                                                                | masi Puro                                                                                                    | chase Receiv                                                                                                    | ve <b>d</b>                                             | L                                                                                                   | 기논                                                                                                   | 3IL<br>•                                                           | di<br>e. user                                                                                                    | KIII                                                                                                    |    |
| <pre>smartury Setup i<br/>membership i<br/>membership i<br/>membership i<br/>membership i<br/>membership i<br/>membership i<br/>membership i<br/>membership i<br/>hard stork i<br/>supplier<br/>Stock Cprumer<br/>Movement<br/>ash Activity i<br/>ash Activity i</pre>                                                                                                    | - KC<br>Sendal Kiri                                                                                                    | onfiri<br>=                                                                                           | masi Puro                                                                                                    | chase Receiv                                                                                                    | ve d                                                    | L                                                                                                   | 기논                                                                                                   | 3IL<br>•                                                           |                                                                                                    | KIII<br>SENDAL KIRI, Supur Admin -                                                                                                    |    |
| embership c<br>m centory c<br>hdrd stock c<br>supplier<br>Norchase<br>stock Cpriame<br>Movement<br>stary c<br>stary c                                                                                                    | - KC<br>Sendal Kiri<br>J<br>ashboard                                                                                                    | onfiri<br>=                                                                                           | masi Puro                                                                                                    | chase Receiv                                                                                                    |                                                         | L<br>30-METIAH Succe                                                                                | 기と<br>racke                                                                                          | 31L<br>                                                            |                                                                                                    | SENDAL IXPR. Suppor Admin +                                                                                                    |    |
| m       m         wentory       m         widd Stock       Suppler         Rocke       m         Stock Opnume       m         Movement       1         story       0         story       0         s                                                                                                    | - KC<br>Sendal Kiri<br>J<br>ashboard<br>ampany Setup                                                                                                    | onfiri<br>=                                                                                           | masi Puro                                                                                                    | chase Receiv                                                                                                    |                                                         | 30-METRAH Succe                                                                                     | 기と<br>c rester                                                                                       | 311                                                                | di<br>• use                                                                                                    | SENDAL VARI, Super Admin -                                                                                                    |    |
| And Shock   Supplier   And Shock   Back Opname   Movement   Activity   Ash Activity   Ash Act                                                                                                    | - Ko<br>Sendat Kiri<br>J<br>ashboard<br>ampany Setup<br>embership                                                                                                    | onfiri<br>=                                                                                           | CELAHA JOGER 3                                                                                                    | Chase Receive<br>CHITAMICELANA JOCER-32-42<br>dion Purchase Receive                                                                                                    |                                                         | 20-MERAH Succe                                                                                      | ハを<br>* reste                                                                                        | 311                                                                |                                                                                                    | SENDAL KIRI, Super Admin -                                                                                                    |    |
| inglier<br>furchase<br>kecke<br>kecke<br>kec                                                                                                    | - Kc<br>Sendal Kiri<br>shboard<br>mpany Setup<br>imbership<br>m                                                                                                    | onfiri                                                                                                | CELANA JOGEN 3                                                                                                    | chase Receiv<br>o HITAM CELANA JOCER 33- 40<br>don Purchase Receive                                                                                                    |                                                         | 30-METIAH Succe                                                                                     | 기と<br>e receive                                                                                      | 311                                                                |                                                                                                    | SENDAL XRK. Super Admin =                                                                                                    |    |
| Auchase   Abecke   Activity   Activity                                                                                                    | - KC<br>Sendal Kiri<br>J<br>Ishboard<br>Impany Setup<br>Impany Setup<br>Impany Setup<br>Impany Setup                                                                                                    | onfiri<br>=                                                                                           | CELANA JOGEN 3                                                                                                    | chase Receive                                                                                                    |                                                         | 30-MERAH Succe                                                                                      | US<br>E NOCHE                                                                                        | 310                                                                |                                                                                                    | SENDAL XIRI: Super Admin -                                                                                                    |    |
| Image: Province of the province of the province of the                                                                                                    | - KC<br>Sendal Kiri<br>J<br>Jushboard<br>Impany Setup<br>Impany Setup<br>Im                                                                                                    | onfiri<br>=                                                                                           | CELANA JOGEN 3<br>CELANA JOGEN 3<br>CONFIRMAT                                                                                                    | Chase Receive                                                                                                    |                                                         | 30 MERAH Succe                                                                                      | n<br>Biogenerates                                                                                    | 2022-06-28                                                         | USBR<br>USBR                                                                                                    | SENDAL IXIR: Super Admin -                                                                                                    |    |
| Novement     No     Code     Item Name     Price     Opp Purchase     Opp Purchase     Opp Pur                                                                                                    | - KC<br>Sendal Kiri<br>mbarship<br>m<br>mentory<br>kira stock<br>upplier<br>turchase                                                                                                    | onfirr<br>=                                                                                           | CELANA JOGER 3<br>CELANA JOGER 3<br>CONFIRMAT                                                                                                    | Chase Receive                                                                                                    | ve d<br>Inno.ce ana socer<br>1<br>1                     | 30 METAH Succe                                                                                      | neeweCate                                                                                            | 2022-06-73                                                         | USBR                                                                                                    | SENDAL ISRI, Super Admin -                                                                                                    |    |
| inversion         inversion         inversion <t< td=""><td>- KC<br/>Sendal Kiri<br/>shboard<br/>mpany Setup<br/>mbership<br/>n<br/>n<br/>entrory<br/>ad Stock<br/>upplier<br/>urchase<br/>ecolve</td><td>onfiri<br/>=</td><td>CELANA JOGER 3<br/>CELANA JOGER 3<br/>CONFIRMAT</td><td>Chase Receive</td><td>ve d<br/>mmc.ce.ana.socer<br/>s<br/>soro: 202200</td><td>30 MERAH SACCO</td><td>n noother<br/>Reconvolute</td><td>2022-06-23</td><td></td><td>SENDAL ISRI, Super Admin -</td><td></td></t<>                                                                                                    | - KC<br>Sendal Kiri<br>shboard<br>mpany Setup<br>mbership<br>n<br>n<br>entrory<br>ad Stock<br>upplier<br>urchase<br>ecolve                                                                                                    | onfiri<br>=                                                                                           | CELANA JOGER 3<br>CELANA JOGER 3<br>CONFIRMAT                                                                                                    | Chase Receive                                                                                                    | ve d<br>mmc.ce.ana.socer<br>s<br>soro: 202200           | 30 MERAH SACCO                                                                                      | n noother<br>Reconvolute                                                                             | 2022-06-23                                                         |                                                                                                    | SENDAL ISRI, Super Admin -                                                                                                    |    |
| ah Activity     -     -     -     -     -     -     -     -     -     -     -     -     -     -     -     -     -     -     -     -     -     -     -     -     -     -     -     -     -     -     -     -     -     -     -     -     -     -     -     -     -     -     -     -     -     -     -     -     -     -     -     -     -     -     -     -     -     -     -     -     -     -     -     -     -     -     -     -     -     -     -     -     -     -     -     -     -     -     -     -     -     -     -     -     -     -     -     -     -     -     -     -     -     -     -     -     -     -     -     -     -     -     -     -     -     -     -     -     -     -     -     -     -     -     -     -     -     -     -     -     -     -     -     -     -     -     -     -     -     -     -     -     -     -                                                                                                    | - KC<br>Sendal Kiri<br>shboard<br>mpany Setup<br>mbership<br>m<br>entory<br>ad Stock<br>uppler<br>urchase<br>zeokre<br>tock Opname                                                                                                    | onfiri<br>=                                                                                           | CELANA JOGER 3<br>CELANA JOGER 3<br>CONFIRMAT                                                                                                    | Chase Receive                                                                                                    | ve d<br>mmc.ce.ana.socer<br>s<br>soro: 202200<br>Seeth  | 30 METAH SAX                                                                                        | Directive:                                                                                           | 2022-06-23                                                         |                                                                                                    | SENDAL ISRI, Super Admin +                                                                                                    |    |
| tany     i     uras     interval     i come     i come     i come     i come       sort     -     -     -     -     -     -     -       alvze     -     -     -     -     -     -     -       alvze     -     -     -     -     -     -     -       alvze     -     -     -     -     -     -     -       alvze     -     -     -     -     -     -     -       alvze     -     -     -     -     -     -     -       alvze     -     -     -     -     -     -     -       alvze     -     -     -     -     -     -     -       alvze     -     -     -     -     -     -     -       alvze     -     -     -     -     -     -     -       alvze     -     -     -     -     -     -     -       alvze     -     -     -     -     -     -     -       alvze     -     -     -     -     -     -     -       alvze     -     -     -                                                                                                    | - KC<br>Sendal Kiri<br>shboard<br>mpany Setup<br>mbership<br>n<br>entory<br>ad Stodc<br>uppler<br>urchase<br>aceive<br>tock Opname<br>lovemant                                                                                                    | onfiri<br>=                                                                                           | CELAKA JOGER 3<br>CELAKA JOGER 3<br>CONFIRMAT<br>Date PO:<br>Ne Code                                                                                                    | CHASE Receive                                                                                                    | ve d<br>mmc.ce.ana.socer<br>s<br>soro: 20220<br>Seeth   | 30 METAH Succe<br>32 METAH Succe<br>52 200019                                                       | Character<br>ReconveCater                                                                            | 2022-06-23                                                         | USBR<br>USBR<br>USBR                                                                                                    | SENDAL ISRI, Super Admin -                                                                                                    |    |
| port     -     -     -     -     -     -     -     -     -     -     -     -     -     -     -     -     -     -     -     -     -     -     -     -     -     -     -     -     -     -     -     -     -     -     -     -     -     -     -     -     -     -     -     -     -     -     -     -     -     -     -     -     -     -     -     -     -     -     -     -     -     -     -     -     -     -     -     -     -     -     -     -     -     -     -     -     -     -     -     -     -     -     -     -     -     -     -     -     -     -     -     -     -     -     -     -     -     -     -     -     -     -     -     -     -     -     -     -     -     -     -     -     -     -     -     -     -     -     -     -     -     -     -     -     -     -     -     -     -     -     -     -     -     -     -                                                                                                    | - KC<br>Sendal Kiri<br>shboard<br>mpany Setup<br>mbership<br>m<br>entory<br>dd Stock<br>upplier<br>urchase<br>izcelve<br>tock Opname<br>tock Opname<br>tock Opname                                                                                                    | onfiri<br>=                                                                                           | CELAKA JOGER 3<br>CELAKA JOGER 3<br>CELAKA                                                                                                    | CHASE Receive                                                                                                    | ve d<br>mmc.ce.ana.socer<br>s<br>soro: 202200<br>Secti. | 30 METAH Succe<br>32 METAH Succe<br>12 0.06<br>12 0.06                                              | ReconveCate<br>Qay Purchase<br>S PCS<br>6 correct                                                    | 2022-06-23<br>2022-06-23<br>2029 fecasive<br>SPCS<br>SPCS          | CLUSER<br>USER<br>USER<br>USER<br>USER<br>USER                                                                                                    | SENDAL ISRI, Super Admin -                                                                                                    |    |
| alvza - Unit 1900.00.00<br>titings -<br>is co<br>ig-in -<br>ing co<br>1900.00.00<br>1900.00.00<br>1900.00<br>1900.00<br>1900.0                                                                                                    | - KC<br>Sendal Kiri<br>shboard<br>mpany Setup<br>mbership<br>m<br>entory<br>did Stock<br>upplier<br>urchase<br>excelve<br>tock Opname<br>tock Opname<br>tock Opname<br>tock Opname                                                                                                    | onfiri<br>=                                                                                           | CELAKA JOGEN 3<br>CELAKA JOGEN 3<br>CONFIRMAT<br>Date PO<br>Ne Code<br>1. g021<br>2. g021<br>3. g022<br>3. g022<br>3. g0 | CHASE Receive                                                                                                    | ve d<br>mmc.ce.ana.socer<br>s<br>soro: 202200<br>Seath  | 30 METAH Size                                                                                       | ReceiveRates<br>SPCS<br>SPCS<br>SPCS<br>SPCS<br>SPCS<br>SPCS<br>SPCS<br>SPCS<br>SPCS<br>SPCS<br>SPCS | 2022-06-23<br>2022-06-23<br>2022-06-23<br>2022-06-23               | CLUSER<br>USER<br>USER<br>USER<br>USER<br>USER                                                                                                    | SENDAL ISRI, Super Admin -                                                                                                    |    |
| tings • • • • • • • • • • • • • • • • • • •                                                                                                    | - KC<br>Sendal Kiri<br>shboard<br>mpany Setup<br>mbership<br>m<br>entory<br>did Stock<br>upplier<br>upplier<br>upplier<br>tock Opname<br>tock Opname<br>tock Opname<br>tock Opname<br>tock Opname                                                                                                    | onfiri                                                                                                | CELAKA JOGEN 3<br>CELAKA JOGEN 3<br>CONFIRMAT<br>Date PO<br>Ne Code<br>1. q021<br>2. q022<br>1. q022<br>1. q023                                                                                                    | CHASE Receive                                                                                                    | ve d<br>mmodelana socer<br>koro: 2022e<br>Seenh         | 30 METAH Sixon<br>30 METAH Sixon<br>32300019<br>Pitex<br>120 000<br>140 000<br>120 000              | Characteria<br>Reconvectore<br>Qay Purchase<br>S PCS<br>S PCS<br>S PCS                               | 2022-06-23<br>Rey Recover<br>SPCS<br>SPCS<br>SPCS                  | CLUSER<br>LUSER<br>LUSER<br>LUSER<br>LUSER<br>LUSER<br>LUSER<br>LUSER<br>LUSER<br>LUSER<br>LUSER<br>LUSER<br>LUSER                                                                                                    | SENDAL ISRI, Super Admin                                                                                                    |    |
| mo<br>US 02<br>Ugain 12<br>100 120                                                                                                    | - KC<br>Sendal Kiri<br>shboard<br>mpany Setup<br>imbership<br>m<br>entory<br>idd Stock<br>upplier<br>urchase<br>leceive<br>tock Opname<br>fovement<br>ah Activity<br>rdary<br>port<br>aliyza                                                                                                    | onfiri<br>=                                                                                           | CELAKA JOGEN 3<br>CELAKA JOGEN 3<br>CELAKA JOGEN 3                                                                                                    | CHARA LOGER -33 -43<br>O HITAMACELANA JOGER -33 -43<br>COMPARISAN LOGER -33 -43<br>COMPARISAN LOGER -30 -HITAM<br>CELANA JOGER -30 -HITAM<br>CELANA JOGER -30 -HITAM<br>CELANA JOGER -30 -HITAM | ve d<br>INNECCELANA XOEEA<br>No FO: 202200<br>Serth     | 30 METAH SAX                                                                                        | Received Later<br>Received Later<br>Qpy Purchase<br>S PCS<br>S PCS<br>S PCS                          | 2022-06-23<br>Rey Recover<br>SPCS<br>SPCS<br>SPCS<br>SPCS          | CUSER<br>USER<br>USER<br>USER<br>USER<br>USER<br>USER<br>USER                                                                                                    | SENDAL ISRI, Super Admin                                                                                                    |    |
| IS IIII<br>Iggini<br>Ing IIII<br>Iling IIII<br>IIIII                                                                                                    | - KC<br>Sendal Kiri<br>mbarship<br>m entory<br>add Stock<br>uppler<br>tock Opname<br>fovement<br>ah Activity<br>tory<br>port<br>alvze<br>ttings                                                                                                    | onfiri<br>=                                                                                           | CELAHA JOGEN 3<br>CELAHA JOGEN 3<br>CONFIRMAL<br>Date PD<br>Ne Code<br>1. q021<br>2. q022<br>3. q023                                                                                                    | CHITAMACELANA JOGER-33-42<br>OHITAMACELANA JOGER-33-42<br>CION Purchase Receive<br>2022-06-23                                                                                                   | ve C                                                    | 30 METAH Size<br>30 METAH Size<br>32300019<br>Pite 120 000 1                                        | ReceiveRules<br>ReceiveRules<br>ReceiveRules<br>Specs<br>Specs<br>Specs<br>Specs                     | 2022-06-23<br>Rey Recover<br>SPCS<br>SPCS<br>SPCS                  | User<br>User<br>User<br>User<br>User<br>User<br>User<br>User<br>User<br>User<br>User<br>User<br>User<br>User<br>User                                                                                                    | SENDAL XIR. Super Admin =                                                                                                    |    |
| agram<br>Ling Co.                                                                                                    | - KC<br>Sendal Kiri<br>J<br>J<br>shbbard<br>mpany Setup<br>ambership<br>m<br>mentory<br>kdd Stock<br>Supplier<br>Vurchase<br>Rock Opname<br>Activity<br>stary<br>sport<br>slavze<br>ttings<br>ome<br>wer                                                                                                    | onfiri<br>=                                                                                           | CELAKA JOGEN 3<br>CELAKA JOGEN 3<br>CONFIRMAL<br>Date POI<br>Ne Code<br>1. 0021<br>2. 0022<br>3. 0022                                                                                                    | CHASE Receive                                                                                                    | ve d<br>Innecice and oper-                              | 20 METAH Succession<br>20 METAH Succession<br>22300019<br>Pites 120 000 1<br>140 000 1<br>120 000 1 | Characteria                                                                                          | 2022-06-23<br>Ry Recover<br>SPCS<br>SPCS<br>SPCS                   | Cuser<br>Cuser<br>Cu                                                                                                    | SENDAL XIR. Super Admin -                                                                                                    |    |
|                                                                                                    | - KC<br>Sendal Kiri<br>J<br>ashbaard<br>ompany Setup<br>ambership<br>ambership<br>ambership<br>ambership<br>ambership<br>ambership<br>ambership<br>ambership<br>ash Activity<br>istory<br>sport<br>ash Activity<br>istory<br>sport<br>ash Activity<br>istory<br>sport<br>ash Second<br>strings<br>ome<br>RIS                                                                                                    | onfiri<br>=                                                                                           | CELAHA JOGEN 3<br>CELAHA JOGEN 3<br>CONFIRMAL<br>Date PD:<br>Ne Code<br>1. q021<br>2. q022<br>3. q023                                                                                                    | CHITAMACELANA JOGER-33-40<br>OHITAMACELANA JOGER-33-40<br>tion Purchase Receive<br>20022-06-33<br>Um Nume<br>CELANA JOGER-30 HETAM<br>CELANA JOGER-30 HETAM<br>CELANA JOGER-30 MERAH            | ve C                                                    | 30 METAH Sixxe<br>s2300019<br>Pite 1<br>120.000<br>140.000<br>120.000                               | Characteries<br>Reconvectore<br>Qpy Purchase<br>S PCS<br>S PCS<br>S PCS                              | 2022-06-23<br>Rey Recover<br>SPCS<br>SPCS<br>SPCS                  | User<br>User<br>Note:<br>Qy Yest Receive<br>OPCS<br>0PCS<br>0PCS<br>0PCS                                                                                                    | SENDAL XIR. Super Admin =<br>SENDAL XIR. Super Admin =<br>No.<br>No.<br>No.<br>No.<br>No.<br>No.<br>No.<br>No.<br>No.<br>No.                   |    |
|                                                                                                    | - KC                                                                                                    | onfiri<br>=                                                                                           | CELANA JOGEN 3<br>CELANA JOGEN 3<br>CONFIRMAN<br>Date PO<br>Ne Code<br>1. q021<br>2. q022<br>3. q023                                                                                                    | CHITAAACELANA JOGER-33-KU<br>OHITAAACELANA JOGER-33-KU<br>Ioon Purchase Receive<br>2022-05-23                                                                                                   | Ve C                                                    | 20-METAH Size<br>22200019<br>Pres 1<br>120.006 1<br>120.006 1                                       | receive<br>ReceiveDate<br>Qry Purchase<br>S PCS<br>S PCS<br>S PCS                                    | 2022-06-23<br>Qty /teosive<br>S.PCS<br>S.PCS                       | Cuser<br>Note<br>Ry Note<br>Ry Note<br>Ry Note<br>Ry Note<br>Ry Note<br>Ry Note<br>Resource<br>Ry Note<br>Ry Note<br>Ry | SENDAL XRI, Super Admin +                                                                                                    |    |
|                                                                                                    | - KC                                                                                                    | onfiri<br>=                                                                                           | CELANA JOGER 3                                                                                                    | CHIRAACELANA JOCER 33-40<br>OHIRAACELANA JOCER 33-40<br>ion Purchase Receive<br>2022-08-23                                                                                                    | Ve C                                                    | 20-METAH Siree<br>22200019<br>Pees 1<br>120.000 1<br>120.000 1<br>120.000 1                         | ReceiveDate:                                                                                         | 2022-06-23<br>2022-06-23<br>Qyr/fecenre<br>Sincs<br>Sincs<br>Sincs | Cuser<br>Note<br>Qy Note<br>Qy Note<br>Orcs<br>Orcs<br>Orcs<br>Orcs<br>Orcs                                                                                                    | SENDAL XRI, Super Admin +                                                                                                    |    |
|                                                                                                    | - KC<br>L Sendal Kiri<br>V<br>Vashboard<br>company Setup<br>tembership<br>aem<br>wentory<br>Add Stock<br>Supplier<br>Purchase<br>Roceke<br>Stock Opname<br>Movement<br>Cash Activity<br>fistory<br>teport<br>unalyze<br>lettings<br>romo<br>RRS<br>tramo                                                                                                    | onfiri<br>=<br>-<br>-<br>-<br>-<br>-<br>-<br>-<br>-<br>-<br>-<br>-<br>-<br>-<br>-<br>-<br>-<br>-<br>- | CELANA JOGER 3                                                                                                    | CHITAAACELANAA JOCER 33- KU<br>O-HITAAACELANAA JOCER 33- KU<br>Sion Purchase Receive<br>2022-08-23                                                                                              | Ve C                                                    | 20 MERAH Since<br>22200019<br>Pres 1<br>120 000 1<br>140 000 1<br>1220 000 1                        | Received Later<br>Received Later<br>SPCS<br>SPCS<br>SPCS<br>SPCS                                     | 2022-06-23<br>Rey Receive<br>SPCS<br>SPCS<br>SPCS                  | Cuser<br>Cuser<br>Cu                                                                                                    | SENDAL XRI, Super Admin +                                                                                                    |    |
|                                                                                                    | - KC<br>L Sendal Kiri<br>U<br>lashboard<br>ompany Setup<br>tembership<br>em<br>wentory<br>Add Stock<br>Suppler<br>Purchase<br>Receive<br>Stock Opname<br>Movement<br>ash Activity<br>listory<br>listory<br>listory<br>listory<br>ettings<br>romo<br>rdlS<br>tug-in<br>illing                                                                                                    | onfiri<br>=<br>-<br>-<br>-<br>-<br>-<br>-<br>-<br>-<br>-<br>-<br>-<br>-<br>-<br>-<br>-<br>-<br>-<br>- | CELAVA JOGER 3                                                                                                    | CHITCAA CELANA JOGER 33- AU<br>O-HITCAA CELANA JOGER 33- AU<br>Ion Purchase Receive<br>2022-06-23                                                                                               | Ve C                                                    | 22200019<br>PMex 1<br>120.000<br>140.000<br>120.000                                                 | RecoverDate:<br>Qy Purchase<br>S PCS<br>S PCS<br>S PCS<br>S PCS                                      | 2022-06-23<br>Qey fleastve<br>S PCS<br>S PCS                       | C USER<br>C USER<br>Note:<br>C O<br>C O<br>C O<br>C O<br>C O<br>C O<br>C O<br>C O                                                                                                    | SENDAL XIRI, Suger Admin -<br>SENDAL XIRI, Suger Admin -<br>Conte (19)<br>600 000.00<br>700 000.00<br>600 000.00<br>1.900 00.00<br>1.900 00.00 |    |
|                                                                                                    | - Ko<br>Sendal Kiri<br>J<br>ashboard<br>umpany Setup<br>embership<br>embership<br>embership<br>embership<br>am<br>wentory<br>Add Stock<br>Suppler<br>Purchase<br>Rock/e<br>Rock/e<br>Ro | onfiri<br>=                                                                                           | CELAVA JOGER 3<br>CELAVA JOGER 3<br>CONFIRMAT<br>Date PC<br>Ne Code<br>1 0022<br>3 0022<br>3 0023                                                                                                    | CHITMACELANA JOGER 33- AU<br>OHITMACELANA JOGER 33- AU<br>Ion Purchase Receive<br>2022-06-23                                                                                                    | Ve C                                                    | 22200019<br>PHex 120.060<br>140.060<br>120.060                                                      | ReceiveCute<br>SPCS<br>5 PCS<br>5 PCS<br>5 PCS                                                       | 2022-06-23<br>Qy feasive<br>SPCS<br>SPCS<br>SPCS                   | C USER<br>Note:<br>UPVNetRecove<br>0PCS<br>0PCS<br>0PCS<br>0PCS<br>0PCS<br>0PCS                                                                                                    | SENDAL 13PR, Super Admin -                                                                                                    |    |

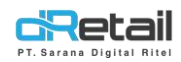

#### 5. Item Stock Opname

| Company Setup  Membership  Item  Inventory  Add Stock  Suppler               |                              | Stock O | pname iter | m in SENDAL A          | O Upload Sinck Opin  |
|------------------------------------------------------------------------------|------------------------------|---------|------------|------------------------|----------------------|
| Membership     Membership     Item     Membership     Add Stock     Supplier |                              |         |            |                        | O Upload Sinck Clant |
|                                                                              |                              |         |            |                        | O Upload Stock Con   |
| Add Stock Supplier                                                           |                              |         |            |                        |                      |
| Add Stock     Supplier                                                       |                              |         |            |                        |                      |
| Supplier.                                                                    |                              |         |            |                        | -                    |
| a heat-being                                                                 | SENDAL A                     | V CAT 1 | ×          | Search                 | Q                    |
| > Purchase                                                                   |                              |         |            |                        |                      |
| > Receive                                                                    |                              |         |            |                        |                      |
| Stock Opname No.                                                             | <ul> <li>Category</li> </ul> | Barcode | ) Sku      | Name Menu              | 0 Stock              |
| > Movement 1                                                                 | UNCATEGORISED                |         |            | KETS                   | stock                |
| S Cash Activity . 2                                                          | ALAT                         | BTL1    | BTL1       | LOCKNLOCK.             | stock                |
| 9 History -                                                                  | ALAT                         | 87L10   | BTL10      | MINISO                 | stock                |
| Report -                                                                     |                              |         |            |                        | Territo              |
| C Analyze                                                                    | ALAI                         | 811.2   | BILL       | TUPPERWARE             | aroca                |
| Settings     Settings                                                        | ALAT                         | 811.3   | BTL3       | MCD                    | stuck                |
| Promo 6.                                                                     | ALAT                         | BTL4    | ETL4       | MY BOTTLE              | stock                |
| II QRIS                                                                      | ALAT                         | HTL7    | HTL7       | JCO 222                | stock                |
| A Plug-in                                                                    | ALAT                         | BTLB    | BTLB       | TULIP WARE             | stock                |
| Billing                                                                      |                              |         |            |                        |                      |
| <b>40</b>                                                                    | UNCATEGOROSED                | dast    | dest       | CELANA JOLITH-30-HITAM | 19                   |
| 10                                                                           | UNCATEGORISED                | rj022   | q022       | CELANA JOGER-31-KUNING | 20                   |

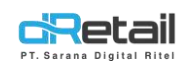

#### **1.3** Branch

Setelah Item di tambahkan di detail item, add item ke item branch dengan cara :

- Company Setup → Branch → Item Branch → Add Item. Pada halaman Add Item akan tampil list barang yang sudah kita tambahkan di detail item, Sebagai berikut : Langkah Pertama :
  - Ceklis pada kotak add, item yang akan di tambahkan
  - Klik + Add Item untuk menambahkan item ke item branch
  - Lalu sistem akan otomatis menambahkan item ke item branch

| ENU               |         |            |                                                                                                    |           |               |                                                                                                    |             |             |           |              |          |            |
|-------------------|---------|------------|----------------------------------------------------------------------------------------------------|-----------|---------------|----------------------------------------------------------------------------------------------------|-------------|-------------|-----------|--------------|----------|------------|
| Dashboard         |         |            |                                                                                                    |           |               | List Nor                                                                                                    | n Menu In I | Burukeun    | loko 1    |              |          |            |
| Company Setup     | -       | -          |                                                                                                    |           |               |                                                                                                    |             |             |           |              | -        |            |
| Company Profile   |         | < Back     | Optimized in the second second sec | and Entit | View All Data |                                                                                                    |             |             |           |              | + Ad     | d All Itam |
| Promo Display     |         |            |                                                                                                    |           |               |                                                                                                    |             |             |           |              |          |            |
| Branch            |         | All Cab    | edorA                                                                                                    |           | • Search      |                                                                                                    |             | Q           |           |              |          |            |
| Staff             |         |            |                                                                                                    |           |               |                                                                                                    |             | New York    |           |              |          |            |
| Group of Discount |         |            |                                                                                                    |           |               | and the second second s |             |             |           |              |          |            |
| Warehouse         |         | No. *      | Category                                                                                                    | SKU       | Name Menu     | Price                                                                                                    | Grab Price  | Gojek Price | DiP Price | Shopse Price | Discount | Add        |
| Vehicle           |         | <u>1</u>   | Alat                                                                                                    |           | Kemeja        |                                                                                                    |             |             |           |              |          |            |
| Komisi            |         | 2          |                                                                                                    | 123       | KUNING - L    | Rp 100000                                                                                                    | Rp 120000   | Rp 120000   | Rp 170000 | Rp 125000    | 0 96     | 0          |
| Membership        |         |            |                                                                                                    |           |               |                                                                                                    |             |             |           |              |          |            |
| ltem              |         | 3.         |                                                                                                    | 145       | KUNING - XL   | Rp 120000                                                                                                    | Rp 150000   | Rp 150000   | Rp 180000 | Rp 155000    | 0 96     | U          |
| Inventory         |         | 4.         |                                                                                                    | 789       | HITAM - M     | Rp 90000                                                                                                    | Rp 130000   | Rp 130000   | Rø 190000 | Rp 135000    | 0 96     | 0          |
| Cash Activity     | *       | 5:         | Akat                                                                                                    |           | Sepatu Bootss |                                                                                                    |             |             |           |              |          |            |
| History           |         |            |                                                                                                    |           |               |                                                                                                    |             |             |           |              |          |            |
| Report            | *       | 6.         |                                                                                                    | 1234      | KUNING - XL   | Rp 100000                                                                                                    | Rp 120000   | Rp 120000   | Rp 170000 | Rp 125000    | 0 %      |            |
| Analyze           |         | 7.         |                                                                                                    | 65757     | MERAH - XL    | Rp 100000                                                                                                    | Rp 120000   | Rp 120000   | Fp 170000 | Ro 125000    | 0 %      | 0          |
| Settings          |         |            |                                                                                                    |           |               |                                                                                                    |             |             |           |              |          |            |
| Promo             |         | Shawing    | g 1 to 7 of 7 entrie                                                                                                    |           |               |                                                                                                    |             |             |           |              |          |            |
| QRIS              | Tress   |            |                                                                                                    |           |               |                                                                                                    |             |             |           |              | 🛤 Add    |            |
| Plug-in           |         |            |                                                                                                    |           |               |                                                                                                    |             |             |           |              |          |            |
| Billing           | Pitters | Item Per P | Pages                                                                                                    | 10 🗸      |               |                                                                                                    |             |             |           |              |          |            |
|                   | _       |            |                                                                                                    |           |               |                                                                                                    |             |             |           |              |          |            |

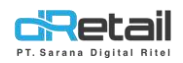

#### 2. Segarkan Menu

Sebelum di terapkan pada transaksi POS, Refresh/Segarkan menu pada tablet sehingga menu yang di tambahkan otomatis ter-update di aplikasi POS.

Dengan cara Login → Menu Aktifitas → Segarkan Menu, Dengan tampilan sebagai berikut :

| Data Sinkronisasi          |                                                                                                    |
|----------------------------|----------------------------------------------------------------------------------------------------|
| Sinkronisasi Terakhir      | Rabu, 22 Juni 2022 15:41 WIB                                                                                        |
| Data belum disinkronkan    | 0                                                                                                    |
| Data telah di sinkronisasi | 1                                                                                                    |
| Sinkronisasi               | Segarkan Menu                                                                                                    |
|                            |                                                                                                    |
|                            |                                                                                                    |
|                            | Data Sinkronisasi<br>Sinkronisasi Terakhir<br>Data belum disinkronkan<br>Data telah di sinkronisasi<br>Sinkronisasi |

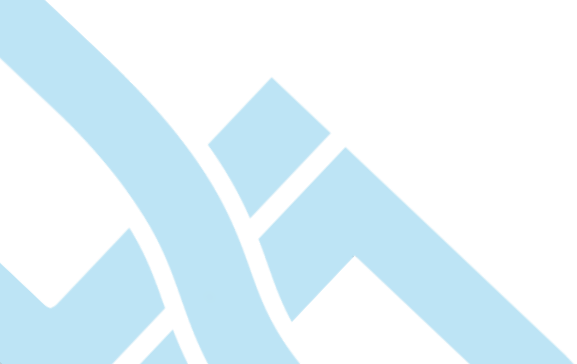

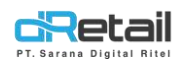

#### 3. Tablet (Transaksi POS)

Penerapan varian pada transaksi POS adalah sebagai berikut:

- Setelah **Login,** di menu penjualan (Home) admin dapat langsung memilih item menu untuk melakukan transaksi
- Atau bisa dengan cara Klik Icon menu → Semua Item → Pilih Item

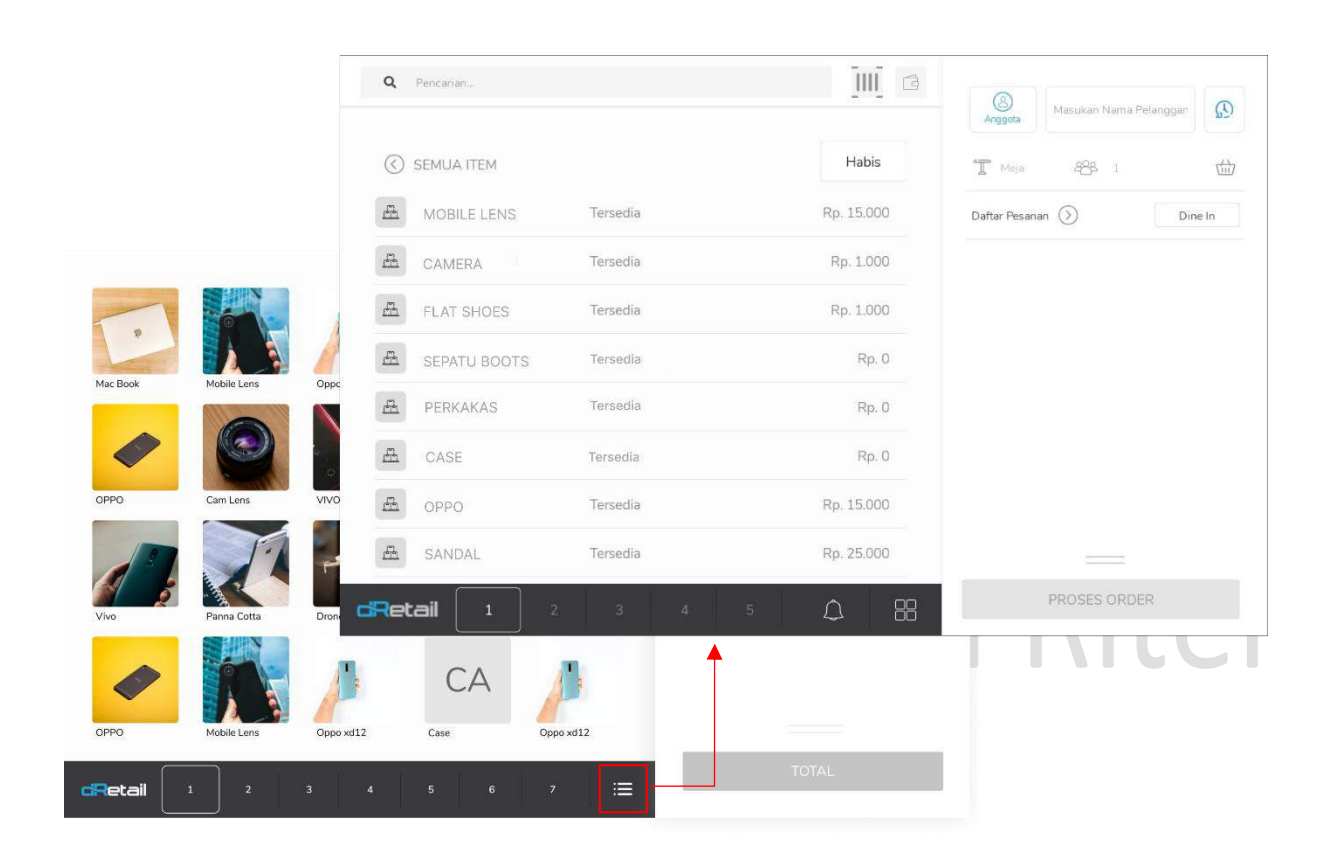

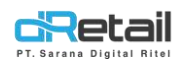

- Ketika memilih item menu, item menu yang memiliki varian akan menampilkan Popup sebagai berikut:

| <b>Q</b> Pencarian | IMAGE NOT<br>AVAILABLE | - 1 +              | sukan Nama Pelanggan |
|--------------------|------------------------|--------------------|----------------------|
|                    | Diskon Persen 👻        | Jumlah 0           | £8 1 🛗               |
| 📇 PISAU            | Harga Satuan 40.000    | Total Harga 40.000 | ) Dine In            |
|                    | TANPA PELAYAN          |                    | n 1 10.000           |
| E SENDAL BAKIAK    | Variation<br>WARNA     |                    |                      |
| E SEPATU BOOTS     | KUNING MERAH           |                    |                      |
| A PD 1             | SIZE                   |                    |                      |
| E SEJADAH 1        | XL                     |                    | _                    |
| A PD 2             | Tambah Catatan         |                    | TOTAL Rp. 10.000     |
|                    |                        |                    | <b>NICI</b>          |
|                    | BATAL                  | SIMPAN             |                      |

Pada kolom kotak merah, bisa kita lihat bahwa item yang memiliki varian akan menampilkan pilihan varian untuk di pilih, pilih varian serta lengkapi data yang kurang seperti:

- Jenis Diskon
- Jumlah Diskon
- Pelayan, dan
- Catatan

Lalu Klik Simpan

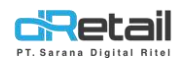

#### - Ketika di simpan ke chart maka tampilan nya akan seperti ini :

| Q Pencarian  | IIII 🙆 🛞 Masukan Nama Pelanggan 🕵 |
|--------------|-----------------------------------|
| Semua Menu   | + T Meja 88 1                     |
| 🔁 Semua Item | Daftar Pesanan () Dine In         |
| ALAT         | $\odot$                           |
| 📇 CAT 1      | SEPATU BOOTS 1 40.00              |
| CAT 2        | Tambah Catatan                    |
| 西 CATA1      | $\odot$                           |
| 西 CATA10     | $\odot$                           |
| A CATA100    | $\odot$                           |
| E CATA101    | $\odot$                           |
|              | 5 🗘 🔠 🔽 TOTAL Rp. 40.000          |

Dan Resi yang di tampilkan setelah membayar adalah sebagai berikut:

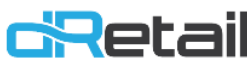

Sarana Digital Ritel Cab. Bandung Jl. Soekarno Hatta Telp.0912837423

| Nomor Ref    | :00000101             |
|--------------|-----------------------|
| Tanggal      | : 01-03-2021 16:38:03 |
| Kasir        | : Cinta               |
| Tipe Pesanan | : Dine In             |

Item Price 1 Handphone 124.245 Variant : Merah Subtotal 124.245

| Subtotal           | 124.245 |
|--------------------|---------|
| ltem = 1 - Qty = 1 |         |
| Pajak (10%)        | 12.425  |
| Pembulatan         | 78      |
| Total              | 136.700 |

TERIMA KASIH Kami tunggu Kedatangannya kembali